# **Instructions for installing BetterGeo**

This is what you will need in order to play BetterGeo:

A license for Minecraft Java 6 release 45 (Java 7 is recommended) Forge 1.7.10-10.13.2.1277 or later version. BetterGeo mod 1.0b For more information about Minecraft and your computer, please visit: https://help.mojang.com/customer/portal/articles/325948-minecraft-system-requirements

Please note that BetterGeo can only be played from a computer (PC or Mac). The reason is that "modding" (making modifications) is not possible for other platforms such as Android, iOS, Xbox and Playstation.

### Install Java and Forge

To run BetterGeo, you will first need to install Java and Forge.

1. Download Java, available here: <u>http://java.com/en/download/manual.jsp</u>

During the Java installation, untick the box "Add the Search app by Ask".

| Java Setup                                                                                                    | ×              |
|----------------------------------------------------------------------------------------------------|----------------|
|                                                                                                    |                |
| Offer to install the Search App by Ask                                                                                                    |                |
| Search 💋 😵 Web 🎦 Images 🕡 Videos 📇 News 😮 Q&A                                                                                                    | Ф <sub>6</sub> |
| Get easy access to search tools for the web, images, videos and news. Set and keep Ask.co<br>your default search provider, browser home page and new tabs to enhance your browsing<br>experience. The Search App by Ask installs in Chrome. | m as           |
| SEARCH APPLICATION END USER LICENSE AGREEMENT                                                                                                    | ^              |
| This Search Application End User License Agreement ("Agreement"), applies to web search<br>applications (each a "Search Application") developed by or for APN, LLC ("APN", "we" or                                                          | ~              |
| Add the Search App by Ask                                                                                                    |                |
| By clicking "Next" and installing the Search App by Ask, your use is subject to the Ask.com                                                                                                    |                |
| Terms and Conditions and Privacy Policy. The Search App by Ask is a product of APN, LLC                                                                                                    |                |
| De-selecting the checkbox above declines this optional search offer and proceeds with the re<br>of the install process.                                                                                                    | est            |
| Cancel Nex                                                                                                    | <t></t>        |

2. Before you install Forge, you have to start Minecraft with a 1.7.10-profile first. Buy or download Minecraft here: <u>https://minecraft.net/</u>

3. Start Minecraft and choose "New profile" in the launcher.

| •                                                                              | Minecraft Launcher 1.6.11                                                | _ 🗆 🗙                                                                               |
|--------------------------------------------------------------------------------|--------------------------------------------------------------------------|-------------------------------------------------------------------------------------|
| Update Notes Launcher Log Profile Editor                                       |                                                                          |                                                                                     |
| Minecraft News                                                                 | Powered by Tumbir                                                        | Official links:                                                                     |
|                                                                                |                                                                          | <u>Minecraft.net</u><br>Minecraft on Facebook<br>Merchandise                        |
| Minecraft 1.8.4                                                                | 9.4 to fix come cocurity issues. Undating is                             | Bug tracker                                                                         |
| highly recommended from older version<br>versions.                             | ons, and is 100% compatible with all 1.8                                 | Try our other games!                                                                |
| Minecraft 1.8.3                                                                |                                                                          | SCRQUS                                                                              |
| We have released version 1.8.3 of Min<br>and bug fixes. It's 100% compatible w | necraft, which brings a bunch of optimizations ith older 1.8.x versions. | COBALT                                                                              |
| Humble Card Game Bundle is over!<br>The Humble Card Game Bundle was            | a big success! The bundle earned over 1 million                          | Community<br>links:                                                                 |
| Profile: Snukey76                                                              | Play                                                                     | Welcome, <b>Snukey76</b><br>Ready to download & play Minecraft 1.8.4<br>Switch User |

4. In the list "Use version" choose "release 1.7.10".

|                                                                                   |                                                                                                    | Minecraft Launcher 1.6.11                          | - 0 ×                                                                               |
|-----------------------------------------------------------------------------------|----------------------------------------------------------------------------------------------------|----------------------------------------------------|-------------------------------------------------------------------------------------|
| Update Notes Launche                                                              | r Log Profile Editor                                                                                         |                                                    |                                                                                     |
|                                                                                   | Ŷ                                                                                                    | Profile Editor                                     |                                                                                     |
| Minec                                                                             | Profile Info<br>Profile Name:                                                                                | 1.7.10                                             | nks:                                                                                |
|                                                                                   | Game Directory:                                                                                              | C:\Users\Nicklas\AppData\Roaming\.minecraft<br>854 | acebook                                                                             |
| Minecraft 1.                                                                      | Automatically ask N                                                                                          | lojang for assistance with fixing crashes          |                                                                                     |
| We have rel<br>highly recom                                                       | Launcher Visibility:                                                                                         | Close launcher when game starts                    | <ul> <li>✓ ort</li> </ul>                                                           |
| versions.                                                                         | Enable experiment                                                                                            | games!                                             |                                                                                     |
| Minecraft 1                                                                       | Allow use of old Ba                                                                                          | <b>1</b> .9                                        |                                                                                     |
| We have rel<br>and bug fixe                                                       | Use version: Use Late<br>Java Settings<br>release 1                                                          | st Version<br>it Version<br>.8.4                   |                                                                                     |
| Humble Car                                                                        | Executabrelease 1<br>Pelease 1<br>Pelease 1<br>release 1<br>release 1<br>release 1<br>release 1<br>release 1 | 8.3<br>8.2<br>8.1<br>8<br>7.10                     | ity                                                                                 |
| The Humble           Profile:         Snukey76           New Profile         Edit | release 1                                                                                                    | Play                                               | Welcome, <b>Snukey76</b><br>Ready to download & play Minecraft 1.8.4<br>Switch User |

| <b>\$</b>                                                                  | Minecraft Launcher 1.6.11                                                                 | _ 🗆 🗙                                                                     |
|----------------------------------------------------------------------------|-------------------------------------------------------------------------------------------|---------------------------------------------------------------------------|
| Update Notes Launcher Log Profile Editor                                   |                                                                                           | ^^                                                                        |
| Minecraft News                                                             |                                                                                           | Official links:                                                           |
|                                                                            |                                                                                           | <u>Minecraft.net</u><br>Minecraft on Facebook<br>Merchandise              |
| Minecraft 1.8.4                                                            |                                                                                           | Rug trackor                                                               |
| We have released Minecraft version<br>highly recommended from older vers   | 1.8.4 to fix some security issues. Updating is sions, and is 100% compatible with all 1.8 | Account Support                                                           |
| versions.                                                                  |                                                                                           | Try our other games!                                                      |
|                                                                            |                                                                                           | SCROLLS                                                                   |
| Minecraft 1.8.3                                                            |                                                                                           |                                                                           |
| We have released version 1.8.3 of N<br>and bug fixes. It's 100% compatible | linecraft, which brings a bunch of optimizations with older 1.8.x versions.               | COBALT                                                                    |
|                                                                            |                                                                                           | Community                                                                 |
| Humple Card Game Bundle is ove                                             |                                                                                           | links:                                                                    |
| The Humble Card Game Bundle was                                            | s a big success! The bundle earned over 1 million                                         | Minered Frances                                                           |
| Ptofile: 1.7.10 v<br>New Profile Edit Profile                              | Play                                                                                      | Welcome, <b>Snukey76</b><br>Ready to play Minecraft 1.7.10<br>Switch User |

5. Save the profile and check that it is selected. Press Play. When the Minecraft menu is opened, quit the game.

#### 6. Download Forge

If you already have installed Forge – verify that it is the right version. BetterGeo works best with Forge 1.7.10-10.13.2.1277 (or later versions). Please note that BetterGeo **DOES NOT** work with Forge versions 1.6 or 1.8. Continue to section 10 "Install BetterGeo".

## Please note! If you have a Mac and see an error message when you try to run the installation file for Forge, see section 9.

If you don't have Forge, download it here:

Windows: http://files.minecraftforge.net/maven/net/minecraftforge/forge/1.7.10-10.13.2.1277/forge-1.7.10-10.13.2.1277-installer-win.exe

Linux and Mac:

http://files.minecraftforge.net/maven/net/minecraftforge/forge/1.7.10-10.13.2.1277/forge-1.7.10-10.13.2.1277-installer.jar

7. Start the Forge installation program that was downloaded in #6.

| [ | Mod system installer                                         |
|---|--------------------------------------------------------------|
| E | <i>Clibe</i> ERFF                                            |
| l | FURSE                                                        |
| 1 | Welcome to the simple Forge installer.<br>Forge 10.13.2.1277 |
| ł | Data kindly mirrored by Creeper Host                         |
| 1 | <ul> <li>Install client</li> </ul>                           |
| l | <ul> <li>Install server</li> </ul>                           |
|   | Extract                                                      |
|   | C: \Users \Wicklas \AppData \Roaming \.minecraft             |
| : | OK Cancel                                                    |

The installation program should find your Minecraft installation automatically. Just tick the box "Install client" and then OK.

8. The installation of Forge has now been done. Prepare Forge by creating a profile according to the picture:

|                                          |                                                                                           | Minecraft La                                                                                                    | auncher 1.6.11 | _ 🗆 ×                                         |
|------------------------------------------|-------------------------------------------------------------------------------------------|----------------------------------------------------------------------------------------------------|----------------|-----------------------------------------------|
| Update Notes Launch                      | er Log Profile Editor                                                                     |                                                                                                    |                |                                               |
|                                          | <b>Q</b>                                                                                  | Profile                                                                                                    | e Editor       | ×                                             |
| Minec                                    | Profile Info<br>Profile Name:                                                             | Copy of 1.7.10<br>C: \Users\Nicklas\AppData\Roaming\.n                                                             | ninecraft      | nks:                                          |
| Minecraft 1.                             | Resolution:     Automatically ask I                                                       | 854<br>Mojang for assistance with fixing crashes                                                                   | x 480          |                                               |
| We have rel<br>highly recon<br>versions. | Version Selection Enable experiment Allow use of old "B                                   | Lose launcher when game starts<br>tal development versions ("snapshots")<br>eta" Minecraft versions (From 2010-201 | 1)             | games!                                        |
| Minecraft 1.                             | Allow use of old "A                                                                       | lpha" Minecraft versions (From 2010)                                                                               |                |                                               |
| We have rel<br>and bug fixe              | Use version: release 1<br>Java Settings<br>release 1<br>Executat<br>release 1<br>JVM Argu | 1.7.10<br>1.2.5<br>1.2.4<br>1.2.3<br>1.2.2                                                                         |                | ity                                           |
| Humble Car<br>The Humble                 | Cancel release 1<br>release 1<br>release 1<br>release 1                                   |                                                                                                    |                | Velcome, Snukey76                             |
| New Profile Ed                           | lit Profile                                                                               | P                                                                                                    | lay            | Ready to play Minecraft 1.7.10<br>Switch User |

Press "New profile" to create a new profile. Under "Use version", choose "release 1.7.10-Forge10.13.2.1277". Save the profile and choose it in the list of profiles. Press Play. When the Minecraft menu is visible, quit the game again. 9. If you have a Mac and try to run the installation file for Forge you may have seen an error message saying you cannot open it. To open it, go to your downloads in Finder. Right click on the file and choose Open and answer yes on the following question.

Follow the instructions until it says you should copy BetterGeo into its minecraft-folder.

The folder Library in your home catalog may be hidden. To find it, go to home catalog in Finder. Choose "Go to Folder" in the menu (see picture). Write Library and press enter. You should now be able to find the folder "Application Support/minecraft/mods". Copy BetterGeo in to that folder.

| Ś | Finder | File | Edit | View | Go        | Window                     | Help              |                         |
|---|--------|------|------|------|-----------|----------------------------|-------------------|-------------------------|
|   |        |      |      |      | Back      |                            | ¥[                |                         |
|   |        |      |      |      | Fo        | rward                      |                   | ¥]                      |
|   |        |      |      |      | En        | closing Fol                | der               | ¥†                      |
|   |        |      |      |      |           | All My File                | s                 | <mark></mark> ĉ₩F       |
|   |        |      |      |      |           | Document                   | s                 | <mark></mark> ĉ₩O       |
|   |        |      |      |      | 🔤 Desktop |                            | <mark>ት</mark> ₩D |                         |
|   |        |      |      |      | 0         | Download                   | s                 | ٦¥۲                     |
|   |        |      |      |      |           | Home                       |                   | <mark>ዮ</mark> ೫ዘ       |
|   |        |      |      |      |           | Computer                   |                   | <mark>ት</mark> ₩C       |
|   |        |      |      |      |           | AirDrop                    |                   | <mark>ዮ</mark> ೫R       |
|   |        |      |      |      | 0         | Network                    |                   | <mark></mark> ĉ₩K       |
|   |        |      |      |      | <u>A</u>  | Applicatio                 | ns                | <mark>ĉ</mark> жА       |
|   |        |      |      |      | ×         | Utilities                  |                   | <mark></mark> ĉ₩ሀ       |
|   |        |      |      |      | Re        | cent Folde                 | rs                | ►                       |
|   |        |      |      |      | Go<br>Co  | to Folder.<br>Innect to Se | <br>erver         | <mark>ଫ</mark> ⊯G<br>⊮K |

### 10. Install BetterGeo

| 鷆   🛃 🛄 🛨              |                                                                                               | mods                   |                    |                                       |                         |                           |  |  |  |
|------------------------|-----------------------------------------------------------------------------------------------|------------------------|--------------------|---------------------------------------|-------------------------|---------------------------|--|--|--|
| File Home              | Share Vi                                                                                      | ew                     |                    |                                       |                         |                           |  |  |  |
| Copy Paste             | Cut<br>Copy path<br>Paste shortcut                                                            | Move Copy<br>to • to • | Delete Rename      | New item ▼<br>Easy access ▼<br>folder | Properties<br>▼ History | Select all<br>Select none |  |  |  |
| Clipboa                | rd                                                                                            | Orga                   | inize              | New                                   | Open                    | Select                    |  |  |  |
|                        | ( → ↑ ) → This PC → Local Disk (C:) → Users → Nicklas → AppData → Roaming → .minecraft → mods |                        |                    |                                       |                         |                           |  |  |  |
|                        |                                                                                               |                        |                    |                                       |                         |                           |  |  |  |
| 🕮 Recent plac          | es ^ Nan                                                                                      | he                     | A                  | Date modified                         | Туре                    | Size                      |  |  |  |
| i OneDrive 🗞 Homegroup |                                                                                               | sgu-bettergeo-1.7      | 7.10-1.0-Alpha.jar | 2015-04-30 17:09                      | Executable Jar File     | 600 KB                    |  |  |  |

To install BetterGeo, download it and copy the mod file to the mods folder that was created by starting Minecraft using the Forge profile.

On Windows it is found here:

C:\Users\<YOUR USERNAME>\AppData\Roaming\.minecraft\mods and for Mac: /Users/<YOUR USERNAMNE>/Library/Application Support/minecraft/mods

Start Minecraft and select the Forge profile you created earlier.

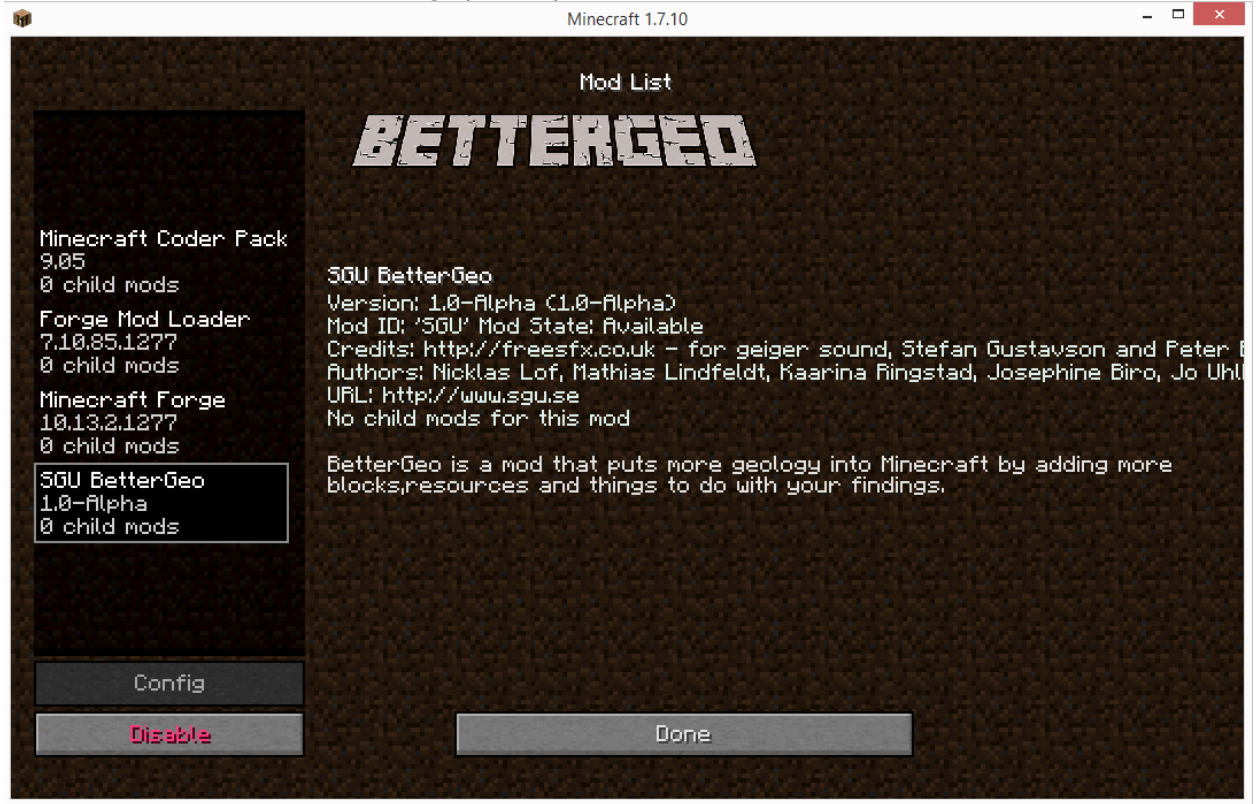

After Minecraft has started, BetterGeo will be visible under the menu option [Mods].

When you create a new world in the game, BetterGeo will automatically be used.

Please note that BetterGeo will be activated for other existing Minecraft worlds. If you want to play your existing worlds without BetterGeo you have to rename the file ending on BetterGeo from .jar to .off. and then restart the game.